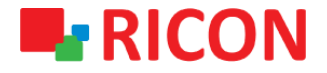

# **S9922L SERISI LTE ROUTER DHCP SERVER/FORWARD** KONFİGÜRASYONU

Spintek iletisim A.S.(HQ) Ahi Evran Cad. No:1, Polaris Plaza Kat:6/32 Maslak / İstanbul / Türkiye Phone: (+90) 212 346 26 00

Ricon Mobile Inc.(HQ) 460 Brant Street Unit 300 Burlington, Ras Al Khaimah U.A.E. Ontario Canada +1 (905) 336 24 50

Ricon Mobile Inc. FZE Phone: (+97) 172 041 010 (U.A.E) Bantian Streets, Longgang District

Ricon Mobile Inc. Ltd. F5-Building 3, FengMenAo Industrial Park, Shenzhen 518129, China

## S9922L SERISI LTE ROUTER - DHCP SERVER/FORWARD KONFIGÜRASYONU

#### BAŞLAMADAN ÖNCE:

- Cihaz kullanıcı bilgileri: IP: http://192.168.1.1
- Kullanıcı adı : admin Parola : admin

### 1) DHCP SUNUCU KONFİGÜRASYONU

S9922L serisi LTE cihazları, istemcilerine IP adresleri atamak için bir DHCP sunucusu olarak çalışacak şekilde yapılandırabilirsiniz. Router'ın DHCP sunucusu işlevini kullanmak için, LAN üzerindeki tüm bilgisayarları otomatik olarak IP Adresi alacak şekilde yapılandırmanız gerekir.

LAN interface yapılandırmak için izlenmesi gereken adımlar:

- 1. Network > LAN sayfasınıza gidiniz.
- 2. Router IP başlığının altında bulunan kısıma istenilen lokal blok, IP aralığı ve talebinize göre DNS girebilirsiniz.

| Connecting Machine Control Panel |                                                                                                 |  |  |  |  |  |  |  |
|----------------------------------|-------------------------------------------------------------------------------------------------|--|--|--|--|--|--|--|
| Status                           | LAN                                                                                             |  |  |  |  |  |  |  |
| Network                          | Router IP                                                                                       |  |  |  |  |  |  |  |
| Modem/WAN                        | Local IP Address 192 168 1 1                                                                    |  |  |  |  |  |  |  |
| LAN                              | Subnet Mask 255 255 0   Local DNS 0 0 0 0 (Priority is higher than DNS configured in DHCP page) |  |  |  |  |  |  |  |
| DHCP Server                      | Local IP Address1 192, 168, 8, 1                                                                |  |  |  |  |  |  |  |
| DDNS                             | Subnet Mask1 255 255 0                                                                          |  |  |  |  |  |  |  |
| MAC Address Clone                | Local IP Address2 0 0 0 0 0 0 0 0 0 0 0 0 0 0 0 0 0 0                                           |  |  |  |  |  |  |  |
| Forward<br>VPN                   | Local IP Address3 0, 0, 0, 0<br>Subnet Mask3 0, 0, 0, 0                                         |  |  |  |  |  |  |  |
| Security                         | Use Combo Ethernet Port as LAN                                                                  |  |  |  |  |  |  |  |
| Monitoring                       | Use Combo Ethernet Port as                                                                      |  |  |  |  |  |  |  |
| DTU(IP Modem)<br>System          | LAIN Save Cancel                                                                                |  |  |  |  |  |  |  |

S9922L SERISI LTE ROUTER - DHCP SERVER/FORWARD KONFIGÜRASYONU

DHCP sunucusu olarak cihazı yapılandırmak için adımlar:

- 1. Network > DHCP Server
- 2. DHCP Type olarak DHCP Server'ı ve Enable'ı seçin.
- 3. Başlangıç IP'sini ve kullanıcı sayısını buradan ayarlayabilirsiniz.
- 4. Save ve Apply butonuna tıkladığınızda DHCP Server ayarlarınız aktif olacaktır.

| Status                                                                       | DHCP Server                                                                                                    |                                                    |                                                            |                    |                   |  |  |  |  |  |
|------------------------------------------------------------------------------|----------------------------------------------------------------------------------------------------|----------------------------------------------------|------------------------------------------------------------|--------------------|-------------------|--|--|--|--|--|
| Network                                                                      | Network Address Server Settin                                                                                                    | igs (DHCP)                                         |                                                            |                    |                   |  |  |  |  |  |
| Modem/WAN<br>LAN<br>WLAN<br>DHCP Server<br>DDNS<br>MAC Address Cione<br>SDNS | DHCP Type<br>DHCP Server<br>Start IP Address<br>Maximum DHCP Users<br>Client Lease Time<br>Static DNS 1<br>Static DNS 2<br>Static DNS 3<br>MUNIC | DHCP Server Image: Control of the server <ul></ul> | 0 (Priority is higher than DNS<br>0<br>0                   | obtained form WAN) |                   |  |  |  |  |  |
| Forward                                                                      | Advanced                                                                                                    |                                                    | 0                                                          |                    |                   |  |  |  |  |  |
| VPN<br>Security<br>Monitoring                                                | No DNS Rebind<br>Additional DNSMasq Options                                                                                                    | ● Enable 🔵 Disable                                 |                                                            |                    |                   |  |  |  |  |  |
| DTU(IP Modem)                                                                | Statically Assigned                                                                                                    |                                                    |                                                            |                    |                   |  |  |  |  |  |
| System                                                                       | Static Address Setting<br>Max rule number:16                                                                                                    |                                                    |                                                            |                    |                   |  |  |  |  |  |
|                                                                              | Number Name                                                                                                    | MAC Address                                        | Host Name                                                  | IP Address         | Client Lease Time |  |  |  |  |  |
|                                                                              |                                                                                                    |                                                    | None                                                       |                    |                   |  |  |  |  |  |
|                                                                              | Select All Delete<br>Name<br>MAC Address<br>Host Name<br>IP Address<br>Client Lease Time                                                         | (ccc<br>                                           | occoccocco<br>(optional)<br>: Disabled)<br>ve Apply Cancel |                    |                   |  |  |  |  |  |

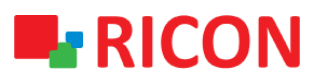

## S9922L SERISI LTE ROUTER - DHCP SERVER/FORWARD KONFIGÜRASYONU

## 2) DHCP RELAY (FORWARD) KONFİGÜRASYONU

Router, DHCP Relay olarak çalışacak şekilde yapılandırılabilir. DHCP relay, IP adresi isteyen bilgisayarlar ile adresleri atanan DHCP sunucusu arasında DHCP verilerini ileten bir bilgisayardır. Aygıtın arabirimlerinin her biri bir DHCP rölesi olarak yapılandırılabilir. Etkinleştirilirse, yerel bilgisayarlardan gelen DHCP istekleri WAN tarafında çalışan DHCP sunucusuna iletilir.

- 1. Network > DHCP Server sayfasına gidin
- 2. DHCP Type olarak DHCP Forwarder'ı seçin.
- 3. DHCP Relay ayarlarınızı buradan girebilirsiniz.
- 4. Save ve Apply butonlarına tıkladığınızda DHCP Relay ayarlarınız aktif olacaktır.

| Connecting Machine Control Panel |                                        |                    |                    |            |                   |  |  |  |  |  |
|----------------------------------|----------------------------------------|--------------------|--------------------|------------|-------------------|--|--|--|--|--|
| Status                           | DHCP Server                            |                    |                    |            |                   |  |  |  |  |  |
| Network                          | Network Address Server Settings (DHCP) |                    |                    |            |                   |  |  |  |  |  |
| Modem/WAN                        | DHCP Type                              | DHCP Forwarder 🔻   |                    |            |                   |  |  |  |  |  |
| LAN                              | DHCP Server                            | 192. 168. 8.       | 1                  |            |                   |  |  |  |  |  |
| WLAN                             | Advanced                               |                    |                    |            |                   |  |  |  |  |  |
| DHCP Server                      | No DNS Rebind                          | 💿 Enable 🔵 Disable |                    |            |                   |  |  |  |  |  |
| DDNS                             | Additional DNSMasq Option              | IS                 |                    |            |                   |  |  |  |  |  |
| MAC Address Clone                |                                        |                    |                    |            |                   |  |  |  |  |  |
| SDNS                             |                                        |                    | //                 |            |                   |  |  |  |  |  |
| Forward                          | Statically Assigned                    |                    |                    |            |                   |  |  |  |  |  |
| VPN                              | Static Address Setting                 |                    |                    |            |                   |  |  |  |  |  |
| Security                         | Max rule number:16                     |                    |                    |            |                   |  |  |  |  |  |
| Monitoring                       | Number Name                            | MAC Address        | Host Name          | IP Address | Client Lease Time |  |  |  |  |  |
| DTU(IP Modem)                    | None                                   |                    |                    |            |                   |  |  |  |  |  |
| Custors                          | Select All Delete                      |                    |                    |            |                   |  |  |  |  |  |
| System                           | Name                                   |                    |                    |            |                   |  |  |  |  |  |
|                                  | MAC Address                            | (x                 | x::00:00:00:00:00) |            |                   |  |  |  |  |  |
|                                  | Host Name                              |                    | (optional)         |            |                   |  |  |  |  |  |
|                                  | IP Address                             |                    |                    |            |                   |  |  |  |  |  |
|                                  | Client Lease Time                      | minutes            | 0: Disabled)       |            |                   |  |  |  |  |  |
|                                  |                                        | S                  | ave Apply Cancel   |            |                   |  |  |  |  |  |